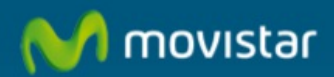

## Cómo configurar el filtro de correo en Mozilla Thunderbird

## Cómo configurar el filtro de correo en Mozilla Thunderbird

El filtro de correo realiza el filtrado de mensajes no deseados, previamente ha de ser configurado y se puede hacer tanto por remitente como por detección de correos 'spam'. Para estos correos se analiza el contenido del mensaje en busca de expresiones y construcciones típicas de 'spam', clasificando los enlaces (URL) que contiene el mensaje y los anexos del mismo. No es necesario instalar programa alguno en el ordenador, sino que una vez contratado, debe configurar el servidor de filtrado, posteriormente activarlo y por último configurar el cliente de correo que tengas instalado en tu ordenador. En este manual aprenderemos a configurar el filtro de correo en el Mozilla Thunderbird.El filtro de correo se puede configurar en cualquier Gestor de Correo (Ejemplos: Outlook Express, Outlook 2003, Outlook 2007, Outlook 2010), Windows Live Mail, Thunderbird, Lotus Notes y Mail Mac... etc.)

Previamente hemos de haber activado el Filtro de Correo y haber añadido las cuentas de correo como se explica en el Manual:

## Manual de Cómo configurar el Filtro de Correo.

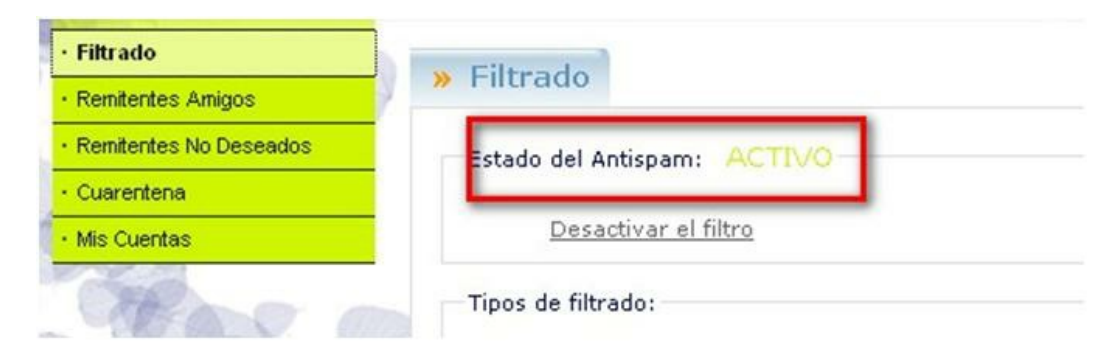

En este manual aprenderemos a configurar el Filtro de Correo en Mozilla Thunderbird.

Si utilizamos otro Gestor de Correo debemos modificar los siguientes parámetros:

En servidor de correo entrante (POP) escribiremos: pop3.filtrodecorreo.telefonica.terra.es

En nombre de usuario escribiremos nuestro usuario en función del tipo de cuenta:

usuario\$telefonica.net @pop3.telefonica.net usuario\$movistar.es@pop.movistar.es usuario\$misubdominio.c.telefonica.net@pop3.telefonica.net usuario\$infonegocio.com@pop3.infonegocio.com usuario\$misubdominio.c.infonegocio.com@pop3.infonegocio.com usuario\$dominiopropio@pop3.telefonica.net usuario\$dominio del colectivo@pop3.telefonica.net usuario.terra.es@pop3.terra.es

1. 1. Abrimos Mozilla Thunderbird, seleccionamos la pestaña "Herramientas" (1) y pulsamos "Configuración de cuentas" (2).

| Archivo Editar Ver Ir Mensaje                                     | Herramien <u>t</u> as <b>1 la</b>                                                                                  |               |
|-------------------------------------------------------------------|----------------------------------------------------------------------------------------------------|---------------|
| 🖉 Recibir 🔹 🃝 Redactar 🔲 Direc                                    | Libreta de direcciones                                                                                             | Ctrl+Mayús.+B |
| Bandeja de entrada                                                | Archivos guardados<br>Complementos<br>Administrador de actividad                                                   | Ctrl+J        |
| e comercial<br>asistente\$momovistar.es<br>Bandeja de entrada (6) | Eiltros de mensajes<br>Ejecutar filtros en la carpeta<br>Ejecutar filtros en el mensaje                            |               |
| Enviados<br>Papelera                                              | Eje <u>c</u> utar controles de correo basura en la carpeta<br>Eliminar mensajes marcados como basura en la carpeta |               |
|                                                                   | Importar<br>Consola d <u>e</u> errores                                                                             |               |
|                                                                   | Configuración de las cuentas<br>Opciones                                                                           | 2             |

 Hacemos clic en "Configuración del servidor" (1) en "Nombre del servidor" escribimos: pop3.filtrodecorreo.telefonica.terra.es y en "Nombre de usuario" escribimos nuestro usuario de la forma: usuario pop3@servidor pop3 Ejemplo para una cuenta de Movistar: asistente\$movistar.es@pop.movistar.es (2).Por último pulsamos "Aceptar" (3).

| Espacio en disco                                                                                                    | Tipo de servidor: Servidor de correo POP                                                                                                    |
|----------------------------------------------------------------------------------------------------|----------------------------------------------------------------------------------------------------|
| asistente\$movistar.es@pop.m.                                                                                                    | Nombre del servidor: pop3.filtrodecorreo.telel Puerto: 110 🗘 Predet.: 110                                                                                                    |
| Configuración del servidor                                                                                                    | Nombre de usuario: asistente\$movistar.es@                                                                                                    |
| 1 Copias y carpetas<br>Redacción y direcciones<br>Correo basura<br>Espacio en disco<br>Acuses de recibo<br>Seguridad<br>Servidor de salida (SMTP) | Configuración de seguridad<br>Seguridad de la conexión: Ninguna<br>Método de identificación: Contraseña, transmitida de manera insegura<br>Configuración del servidor<br>© Comprobar si hay mensajes nuevos al iniciar<br>© Buscar nuevos mensajes cada<br>10 © minutos<br>© Descargar automáticamente los mensajes nuevos<br>Descargar automáticamente los mensajes nuevos<br>Descargar sólo los encabegados<br>© Dejar los mensajes en el servidor.<br>© Eliminar mensajes del servidor tras<br>14 días<br>© Hasta que yo los borre<br>© Yaciar papelera al salir<br>Directorio local:<br>C:\Documents and Settings\Usuario\Datos de programa\Thunderbird\Profiles\y4s133hy. Examinar |
| Operaciones sobre la cuenta •                                                                                                    |                                                                                                    |
|                                                                                                    | 3 Aceptar Cancelar                                                                                                    |

3. Pulsamos "Recibir" (1), escribimos la contraseña otra vez (2) y pulsamos "Aceptar" (3).

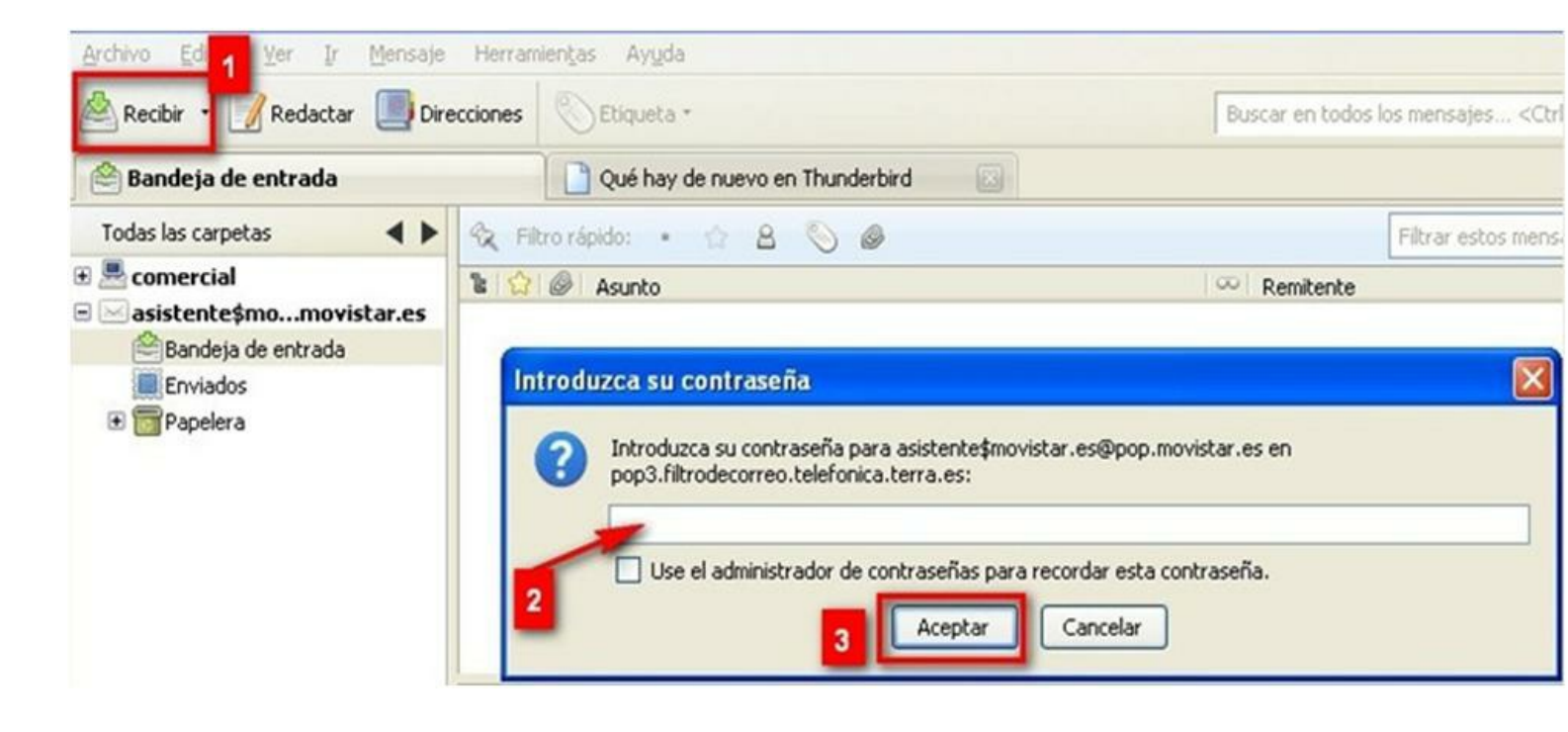

Ya hemos configurado el filtro de correo en Mozilla Thunderbird.

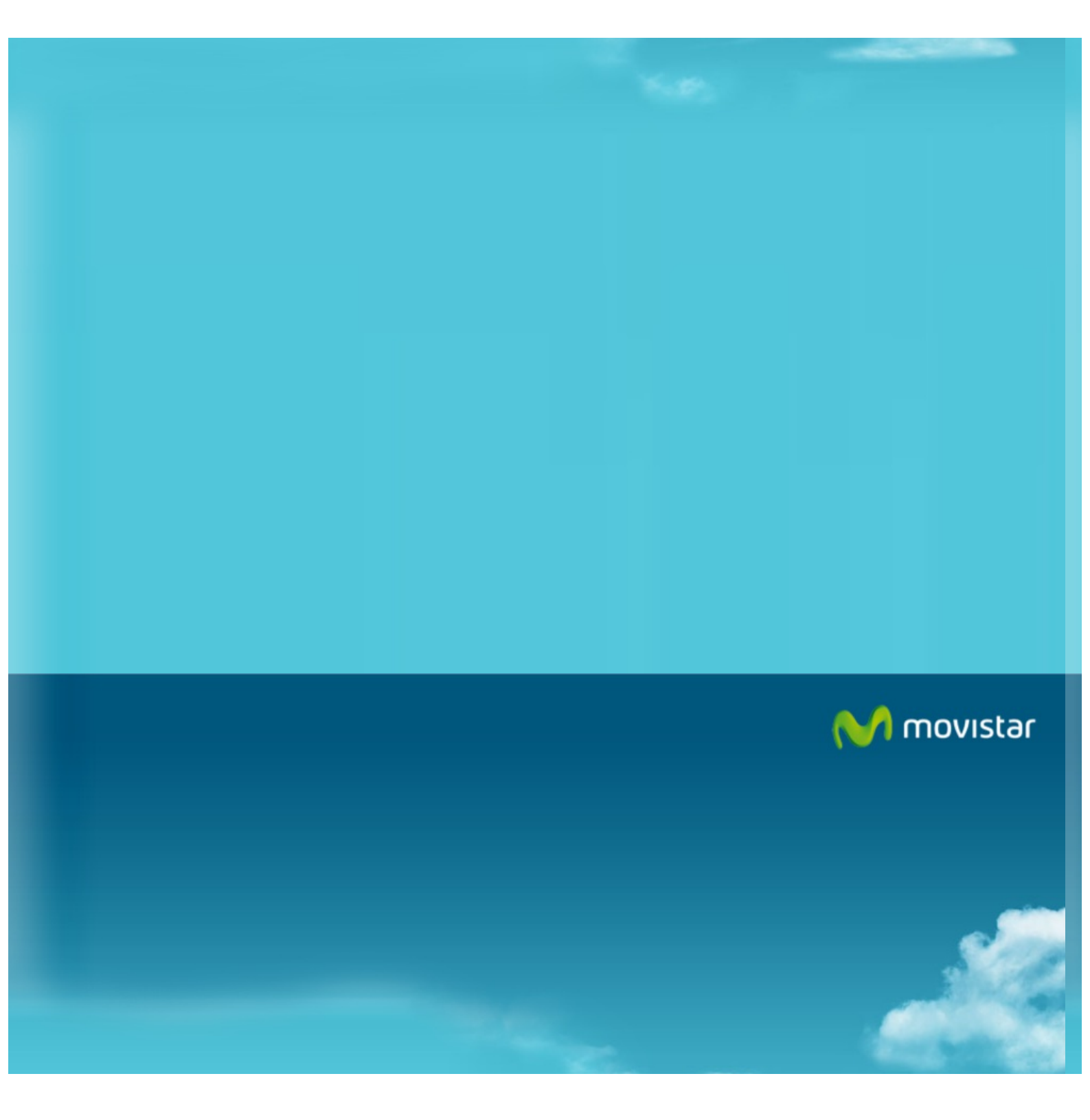